คู่มือการดาวน์โหลดติดตั้งและการใช้งาน

#### DOAE FARMBOOK APPLICATION สมุดทะเบียนเกษตรกรอิเล็กทรอนิกส์

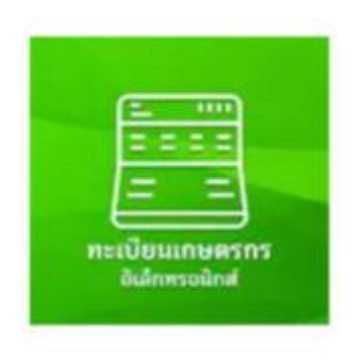

# DOAE Smart Check Application

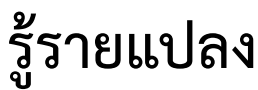

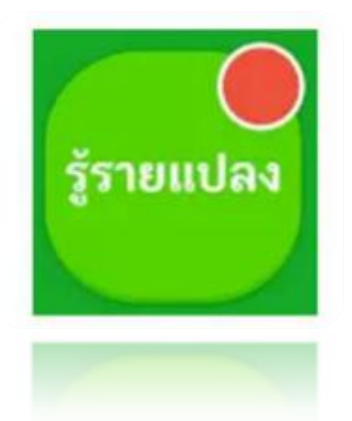

ศูนย์เทคโนโลยีสารสนเทศและการสื่อสาร กรมส่งเสริมการเกษตร

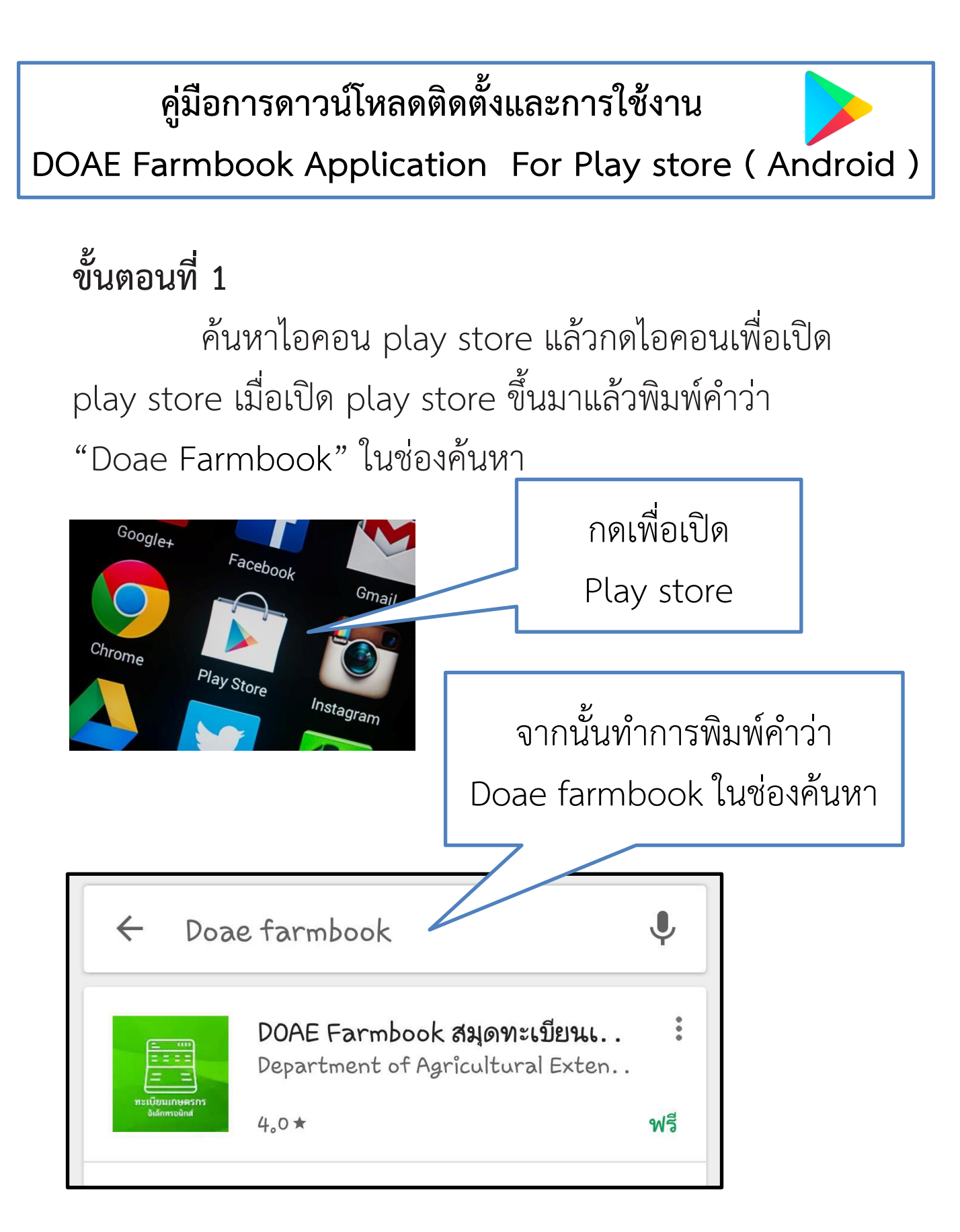

## ขั้นตอนที่๒

เลือกและกดติดตั้งแอปพลิเคชันและกดยอมรับการติดตั้ง

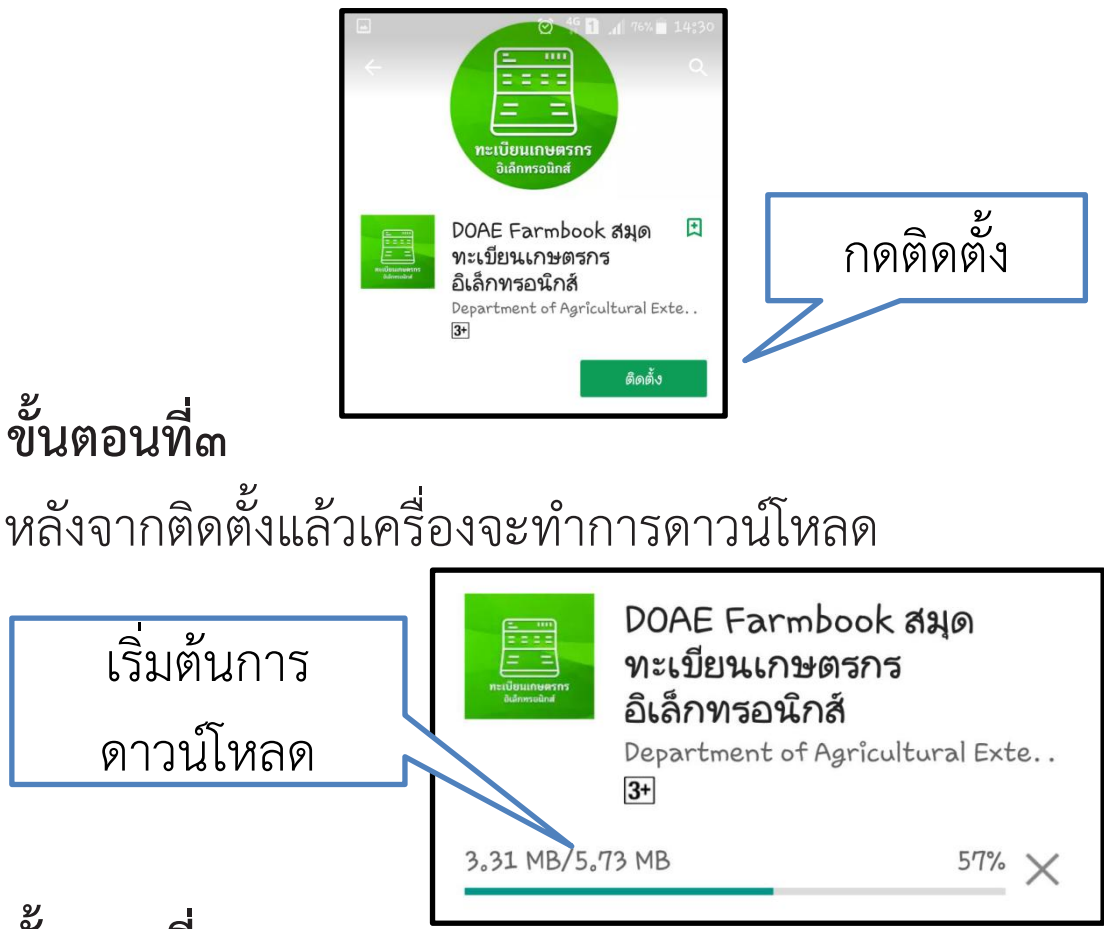

### ขั้นตอนที่๔

เมื่อติดตั้งแอปพลิเคชั่นเสร็จเรียบร้อยจะได้ไอคอน

"FARMBOOK" บนหน้าจอ สามารถเริ่มใช้งานได้ทันที

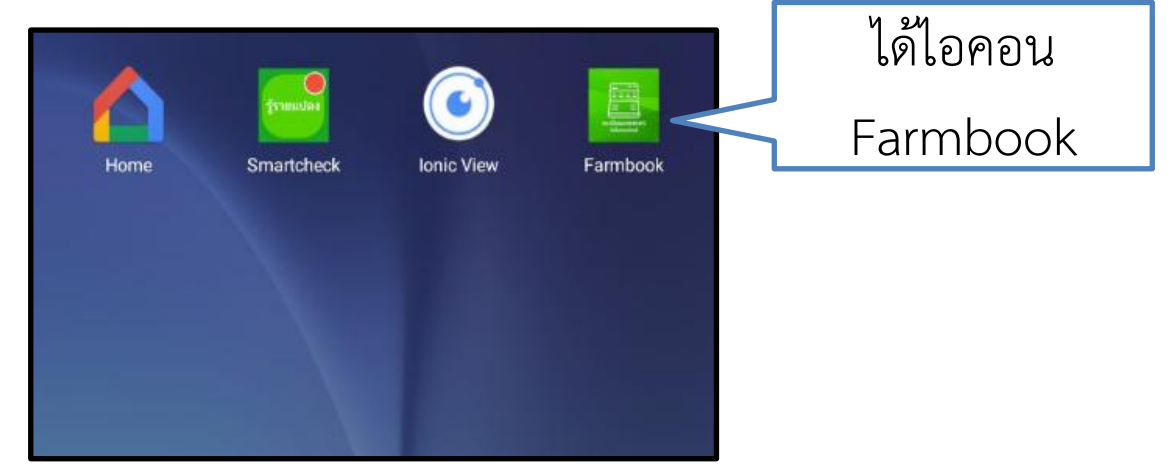

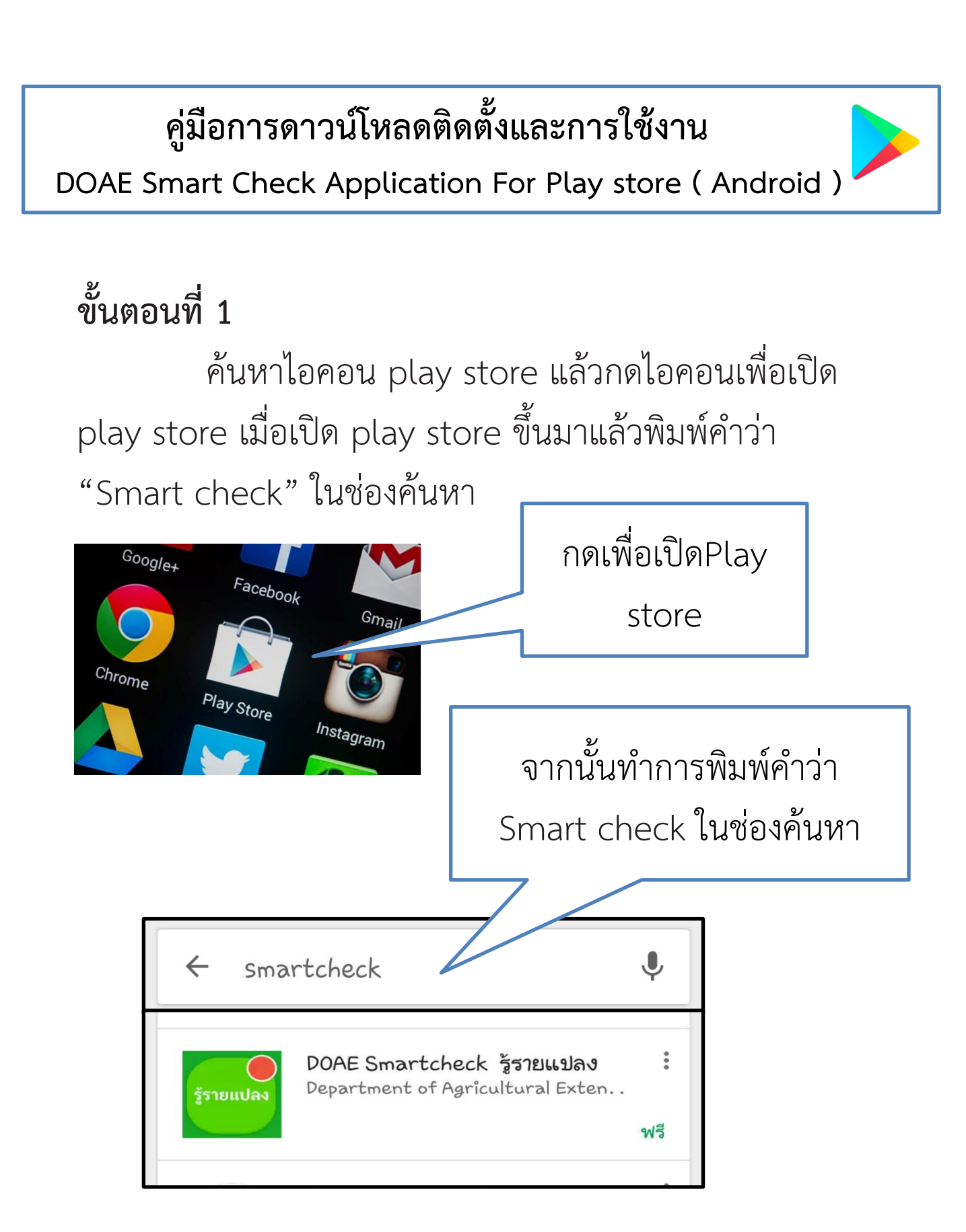

## ขั้นตอนที่๒

เลือกและกดติดตั้งแอปพลิเคชั่นและกดยอมรับการติดตั้ง

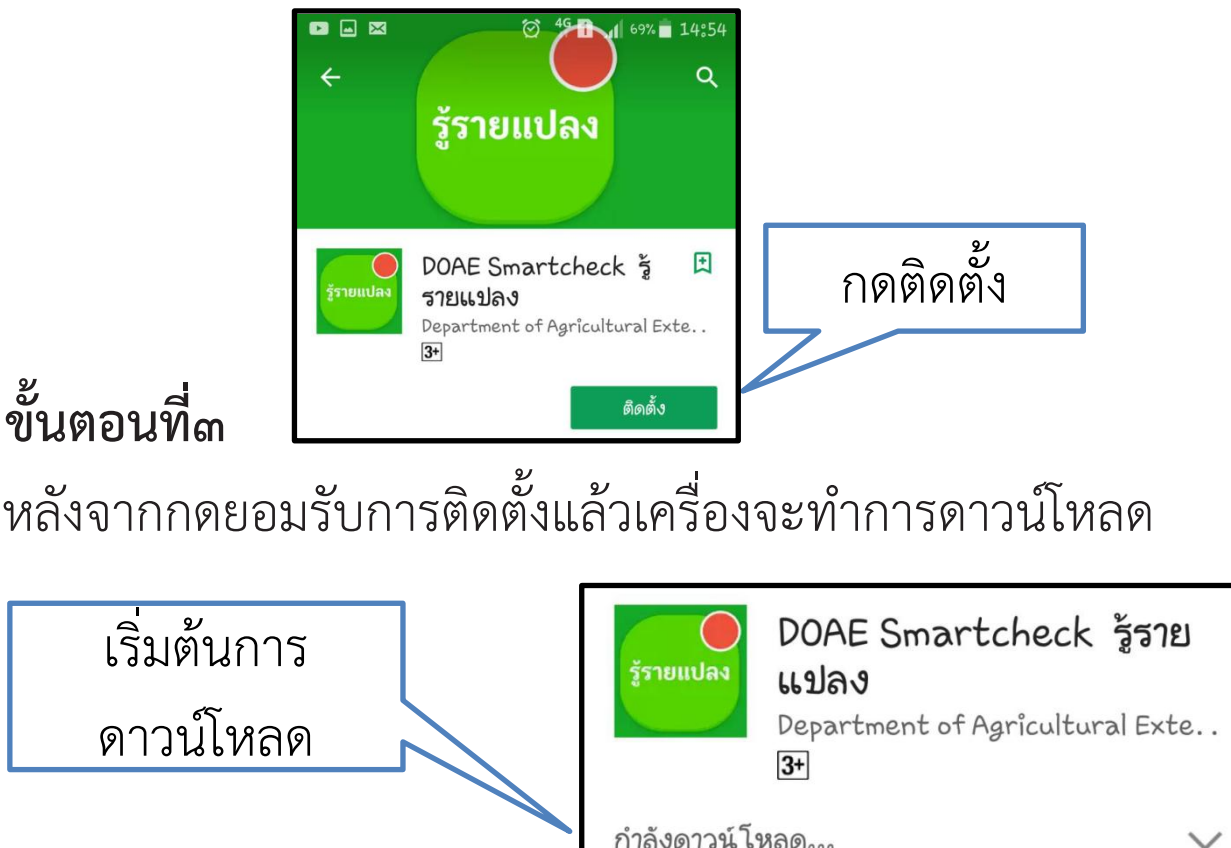

Х

## ขั้นตอนที่๔

เมื่อติดตั้งแอปพลิเคชันเสร็จเรียบร้อยจะได้ไอคอน

"Smartcheck" บนหน้าจอ สามารถเริ่มใช้งานได้ทันที

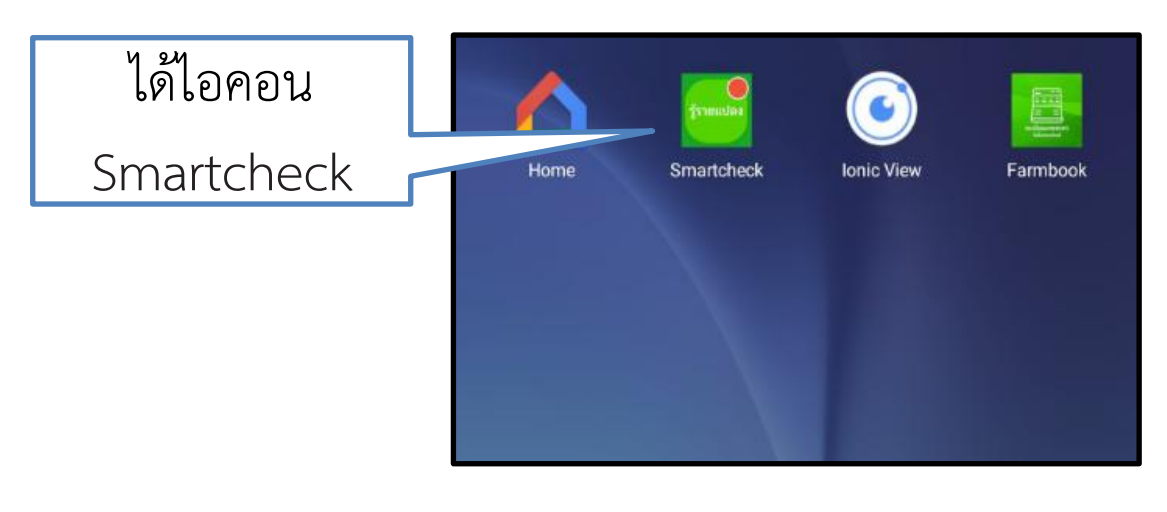

### คู่มือการใช้งาน DOAE FARMBOOK APPLICATION สมุดทะเบียนเกษตรกรอิเล็กทรอนิกส์

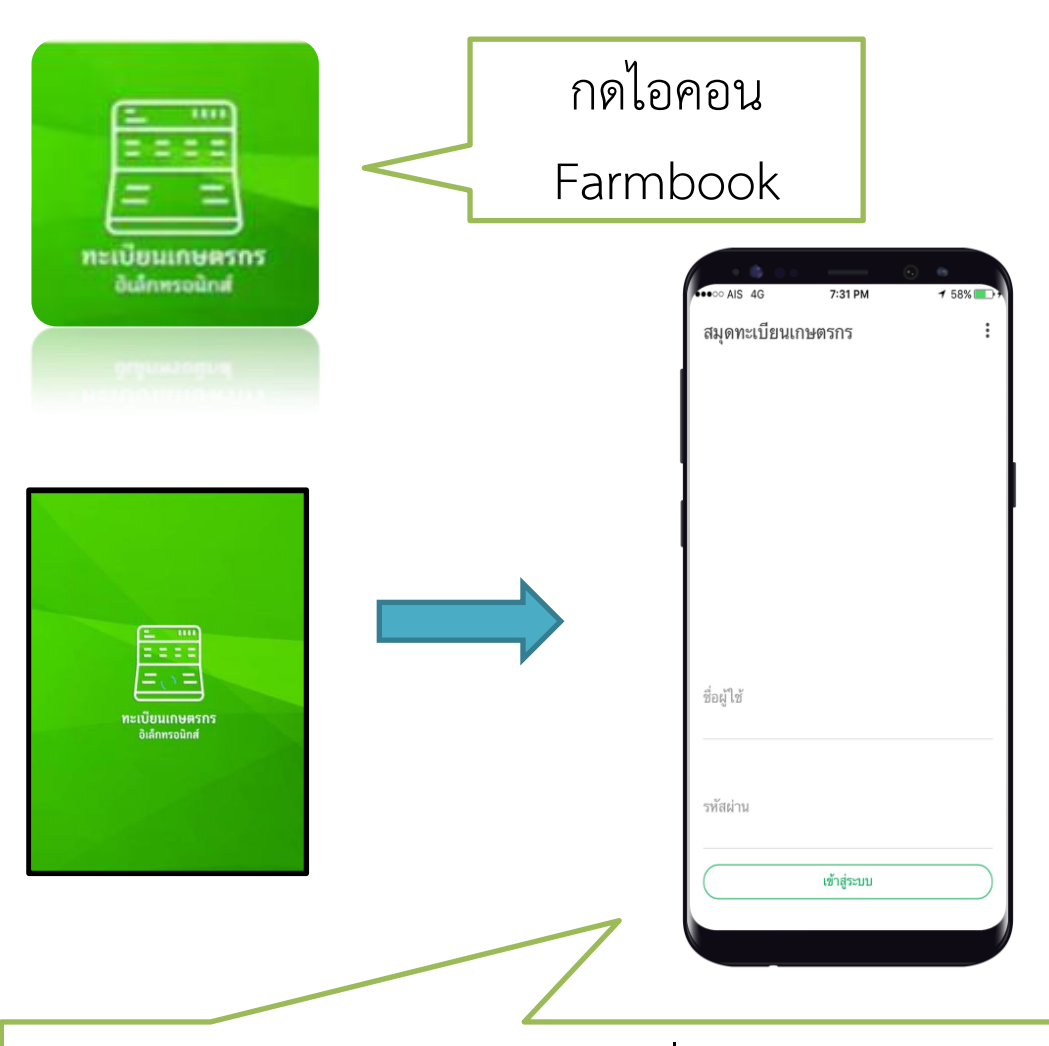

หน้าแรก จะแสดงช่องให้บันทึก ชื่อผู้ใช้ และรหัสผ่าน โดยบันทึกเบอร์โทรศัพท์มือถือเกษตรกร ที่ได้แจ้งเมื่อตอน ขึ้นทะเบียนเกษตร ทั้งชื่อผู้ใช้งาน และรหัสผ่าน จากนั่นกดปุ่ม เข้าสู่ระบบ

#### หน้าเมนูหลัก

เนื้อหาในหน้าเมนูหลักจะถูก แบ่งเป็น 4 ส่วน คือ

- 1. แจ้งปลูก
- 2. ตรวจข้อมูลแปลง
- 3. สำรวจสมาชิก
- 4. ติดตามสิทธิ์

#### <mark>หน้าเมนูหลัก แจ้งปลูก</mark>

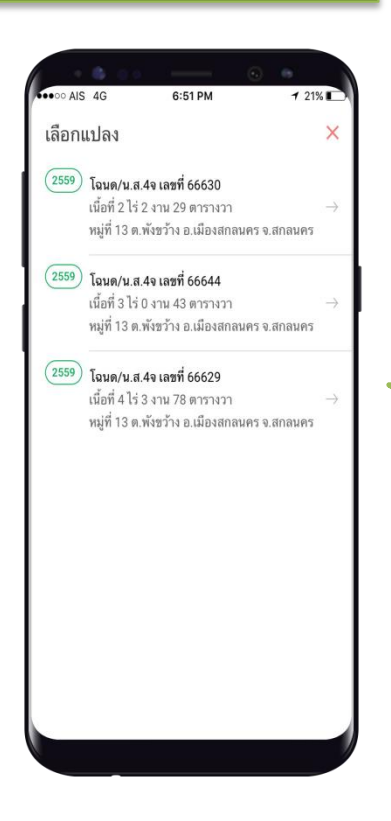

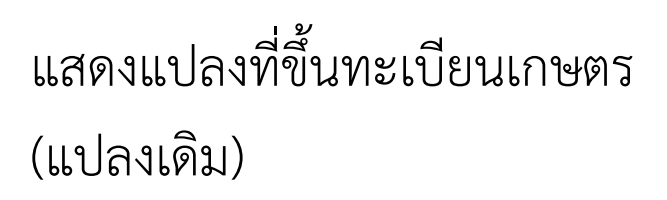

6:51 PM

คุณบุญฮอง อินธิแสน

แจ้งข้อมูลการปลูกพืชของครัวเรือน

กิจกรรมการเกษตรของครัวเรือน

หัวหน้าและสมาชิกของครัวเรือน

การเข้าร่วม โครงการและรับสิทธิ์ประโยชน์

AIS 4G

สมดทะเบียนเกษตรกร

แจ้งปลก

ตรวจข้อมูลแปลง

สำรวจสมาชิก

ดิดตามสิทธิ์

ľ

Q

222

1 21%

:

กรณีจะปรับปรุงแปลงเก่า ให้กดที่แปลงนั้นได้เลย

### หน้าเมนูหลัก แจ้งปลูก

กรณี ปรับปรุงกิจกรรมการเกษตรจากปี 2559 เป็น ปี 2560

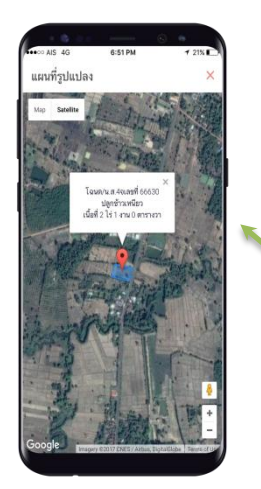

| ••••• AIS 4G 6:51 PM<br>แจ้งปลูก                         | <ul> <li>✓</li> <li>✓</li> <li>✓</li> <li>✓</li> <li>✓</li> </ul> | เพิ่มรูปถ่าย<br>แปลงเพาะปลูเ | ก |
|----------------------------------------------------------|-------------------------------------------------------------------|------------------------------|---|
|                                                          | 630<br>รางวา                                                      |                              |   |
| <b>ที่ตั้งแปลง</b><br>หมู่ที่ 13 ตำบลพังขว้าง อำเภอเมือง | งสกลนคร จังหวัดสกลนคร                                             |                              |   |
| แจ้งปลูก                                                 |                                                                   |                              |   |
| หมวดหมู่                                                 | ข้าว 👻                                                            |                              |   |
| ชนิด                                                     | ข้าวเหนียว 🔻                                                      | กรุคกข้คมล                   |   |
| พันธุ์                                                   | กข6 👻                                                             | การเพาะปลูก                  | ۱ |
| วันปลูก                                                  | 4 กันยายน 2560                                                    | / และผลผลิต                  |   |
| วันที่คาดว่าจะเก็บเกี่ยว                                 | 17 มกราคม 2561                                                    |                              |   |
| เนื้อที่ปลูก                                             |                                                                   |                              |   |
| √ บันทึกข้อมูลกา                                         | ารแจ้งปลูก                                                        |                              |   |

#### หน้าเมนูหลัก ตรวจข้อมูลแปลง

#### ประวัติการแจ้งปลูก

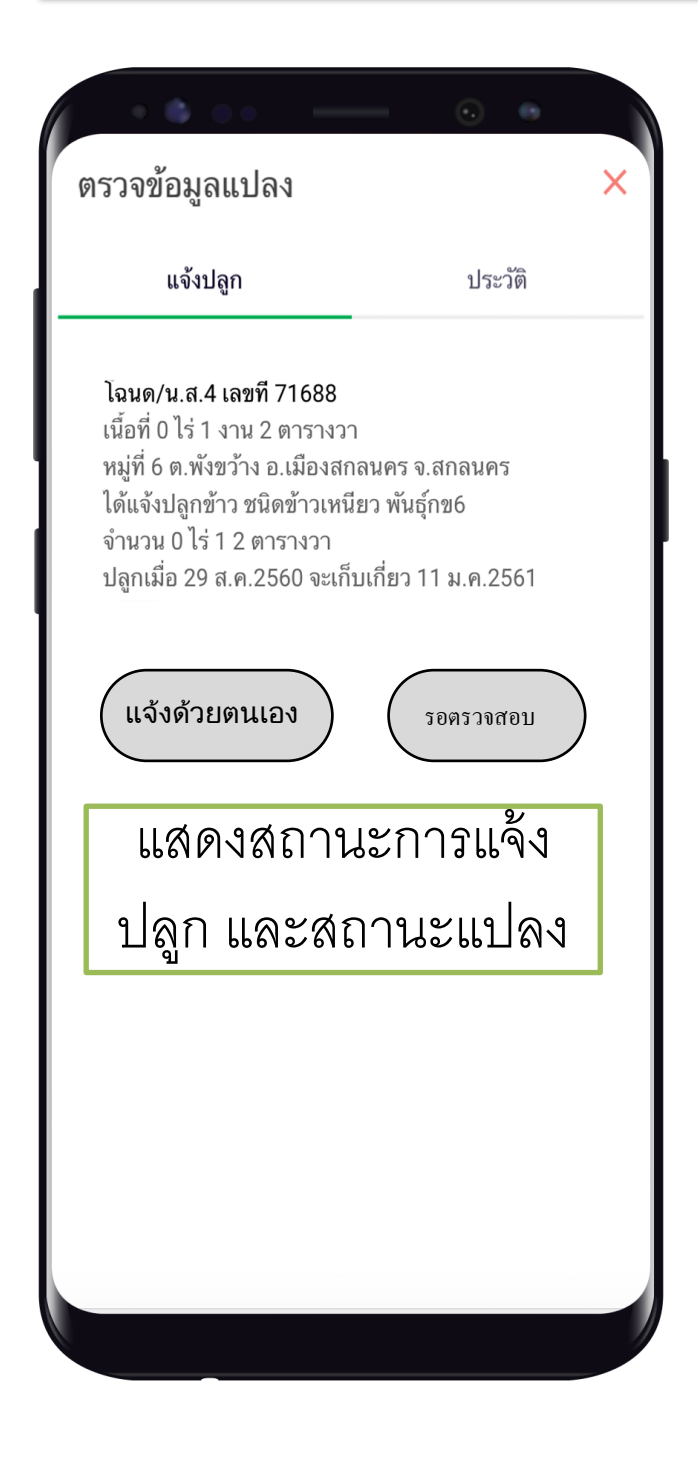

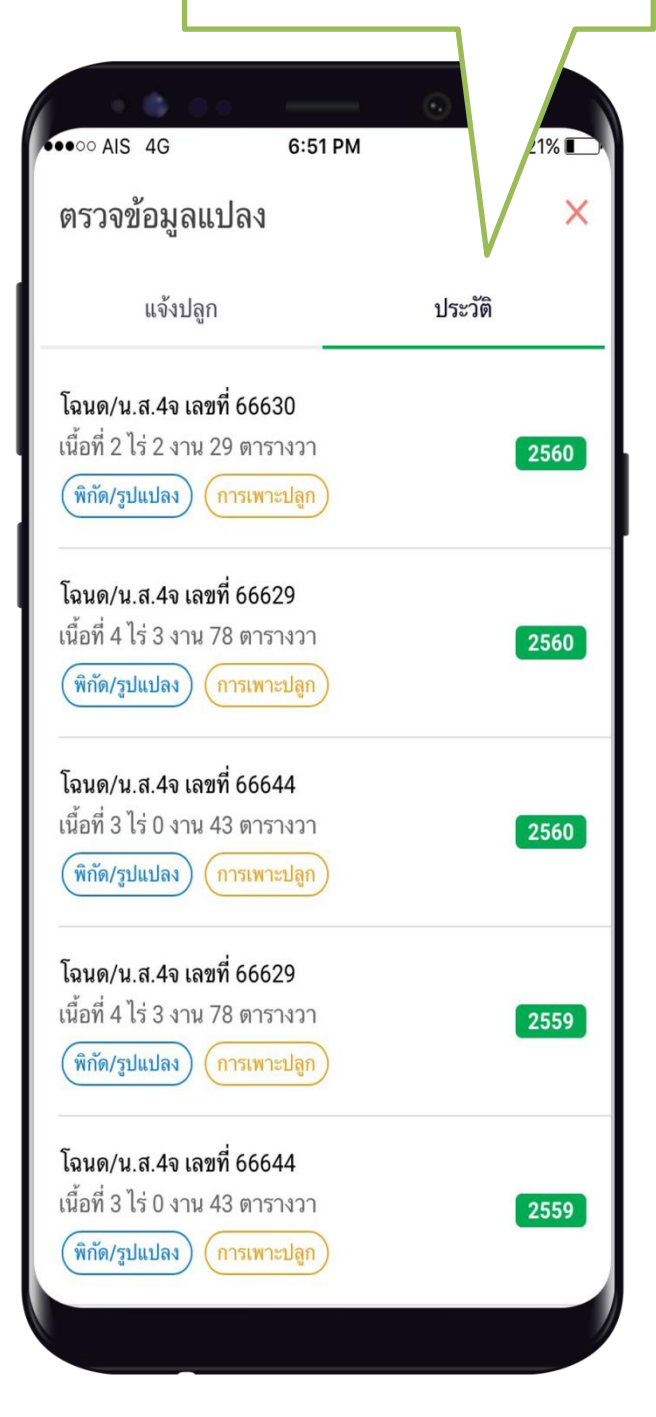

#### หน้าเมนูหลัก สำรวจสมาชิก

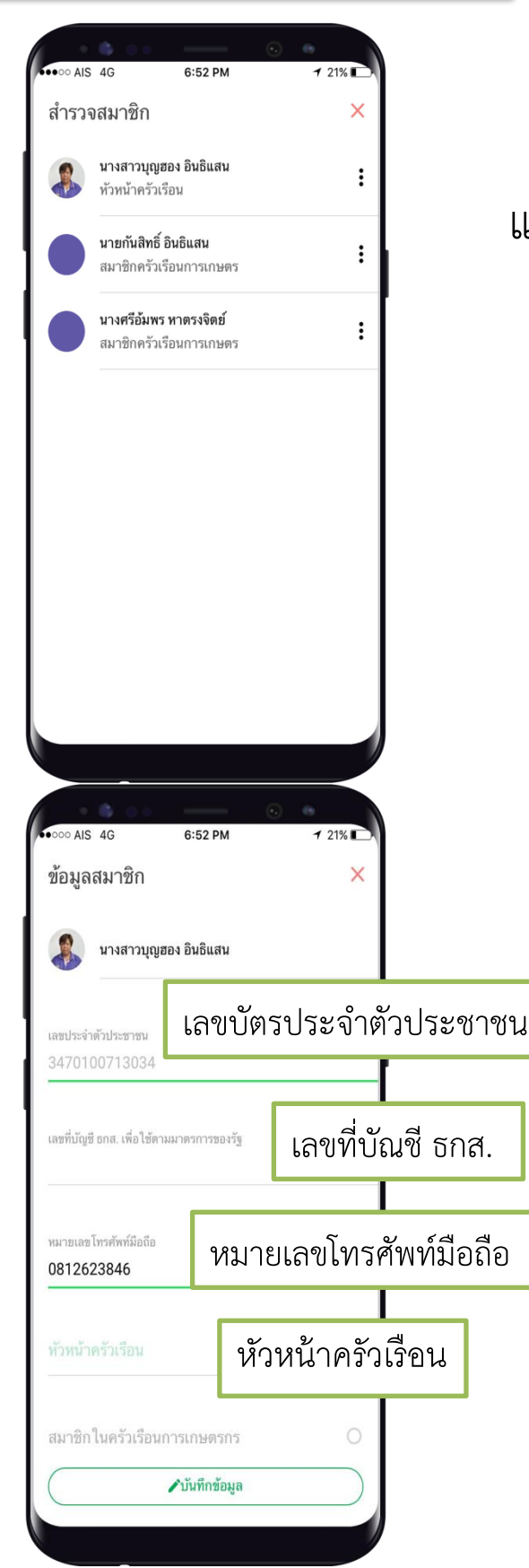

#### แสดงรายชื่อสมาชิกในครัวเรือน

เมื่อกดที่ชื่อหัวหน้าครัวเรือน จะแสดงข้อมูลพื้นฐานของ หัวหน้าครัวเรือน ประกอบด้วย 1. ชื่อ – สกุล 2. เลขบัตรประจำตัวประชาชน 3. เลขที่บัญชี ธกส. 4. หมายเลขโทรศัพท์มือถือ 5. สถานการณ์เป็นหัวหน้าครัวเรือน สามารถแก้ไข เลขที่บัญชี ธกส.และ หมายเลขโทรศัพท์มือถือได้

### <u>ติด</u>ตามสิทธิ

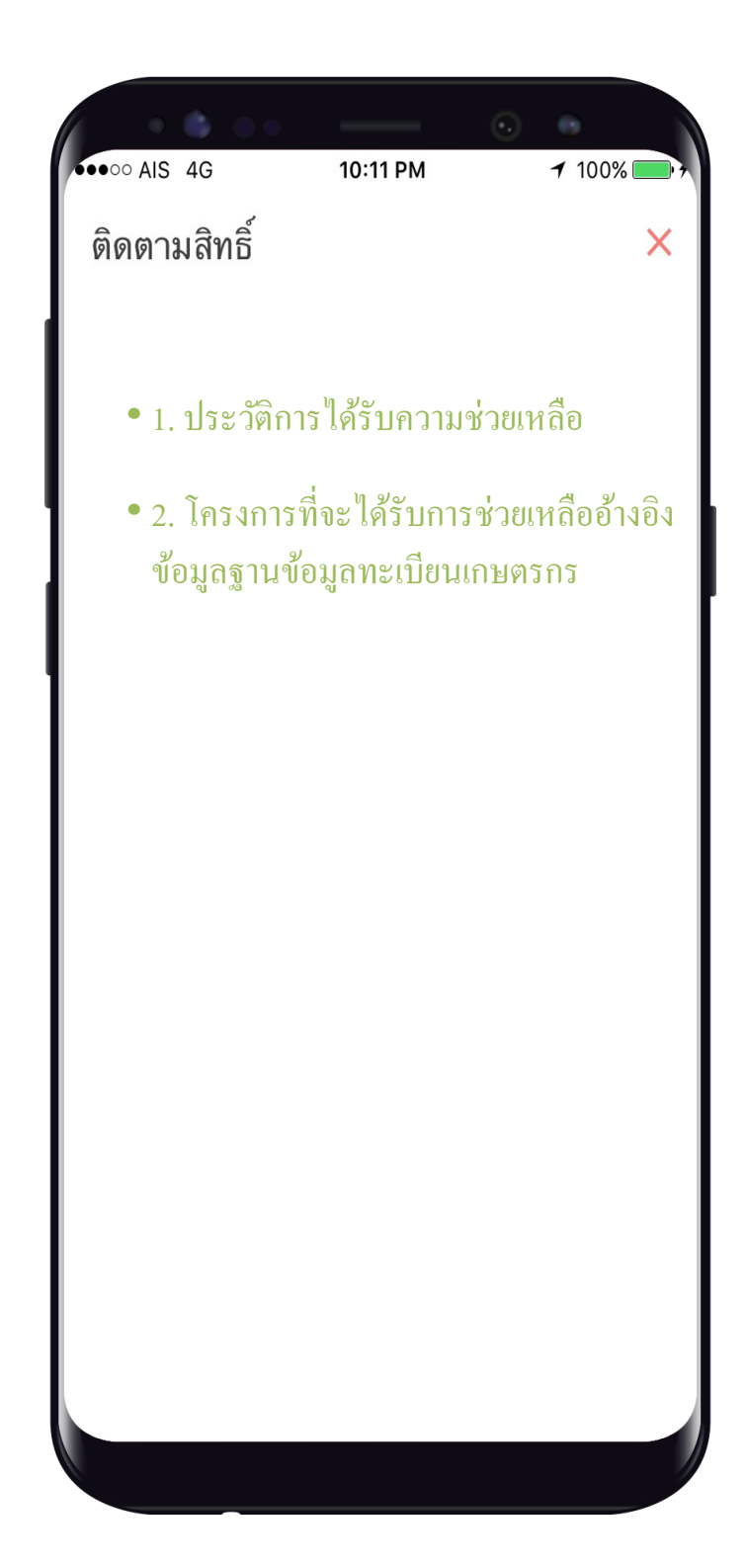

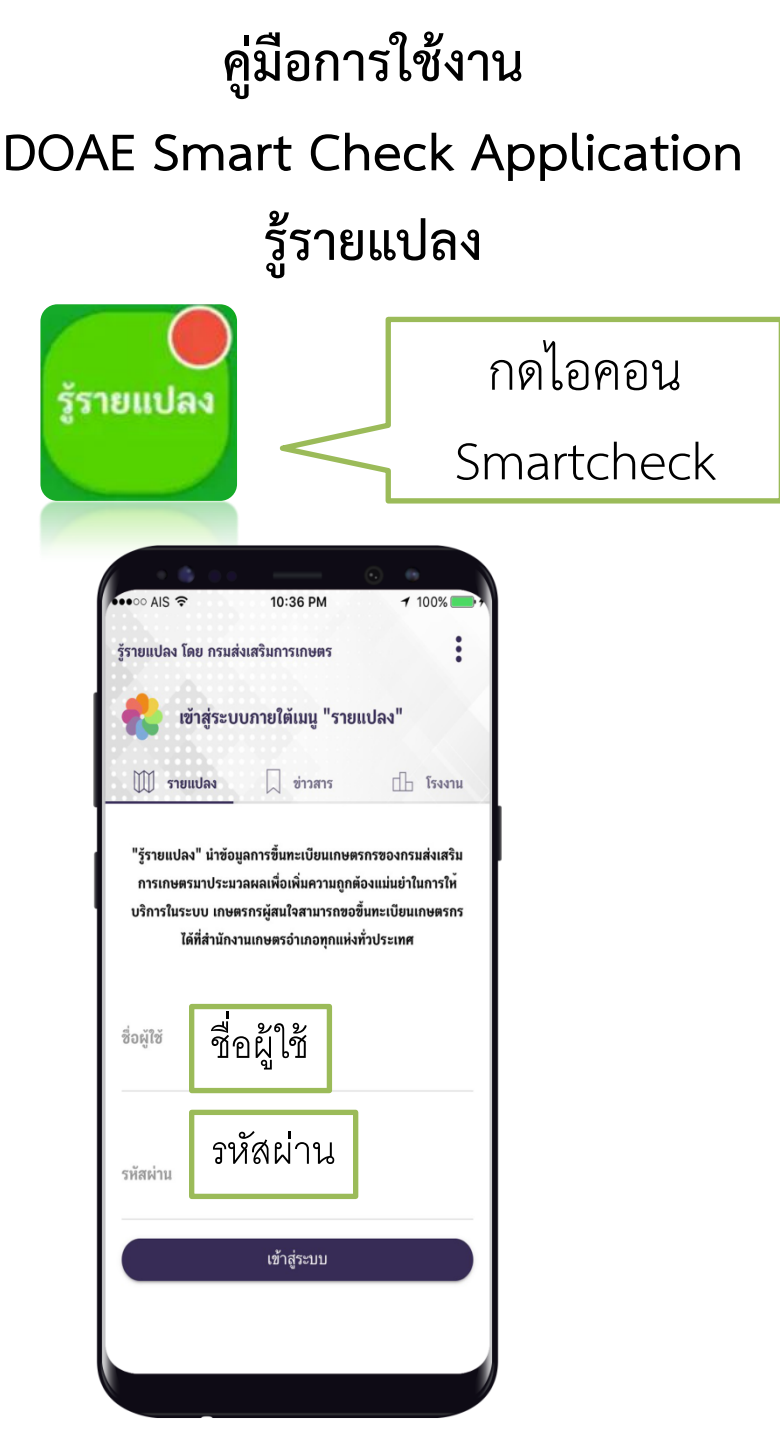

หน้าแรก จะแสดงช่องให้บันทึก ชื่อผู้ใช้ และรหัสผ่าน โดยบันทึกเบอร์โทรศัพท์มือถือเกษตรกร ที่ได้แจ้งเมื่อ ตอนขึ้นทะเบียนเกษตร ทั้งชื่อผู้ใช้งาน และรหัสผ่าน จากนั่นกดปุ่ม เข้าสู่ระบบ

#### รู้รายแปลง- DOAE SMARTCHECK

หน้าเมนูหลัก

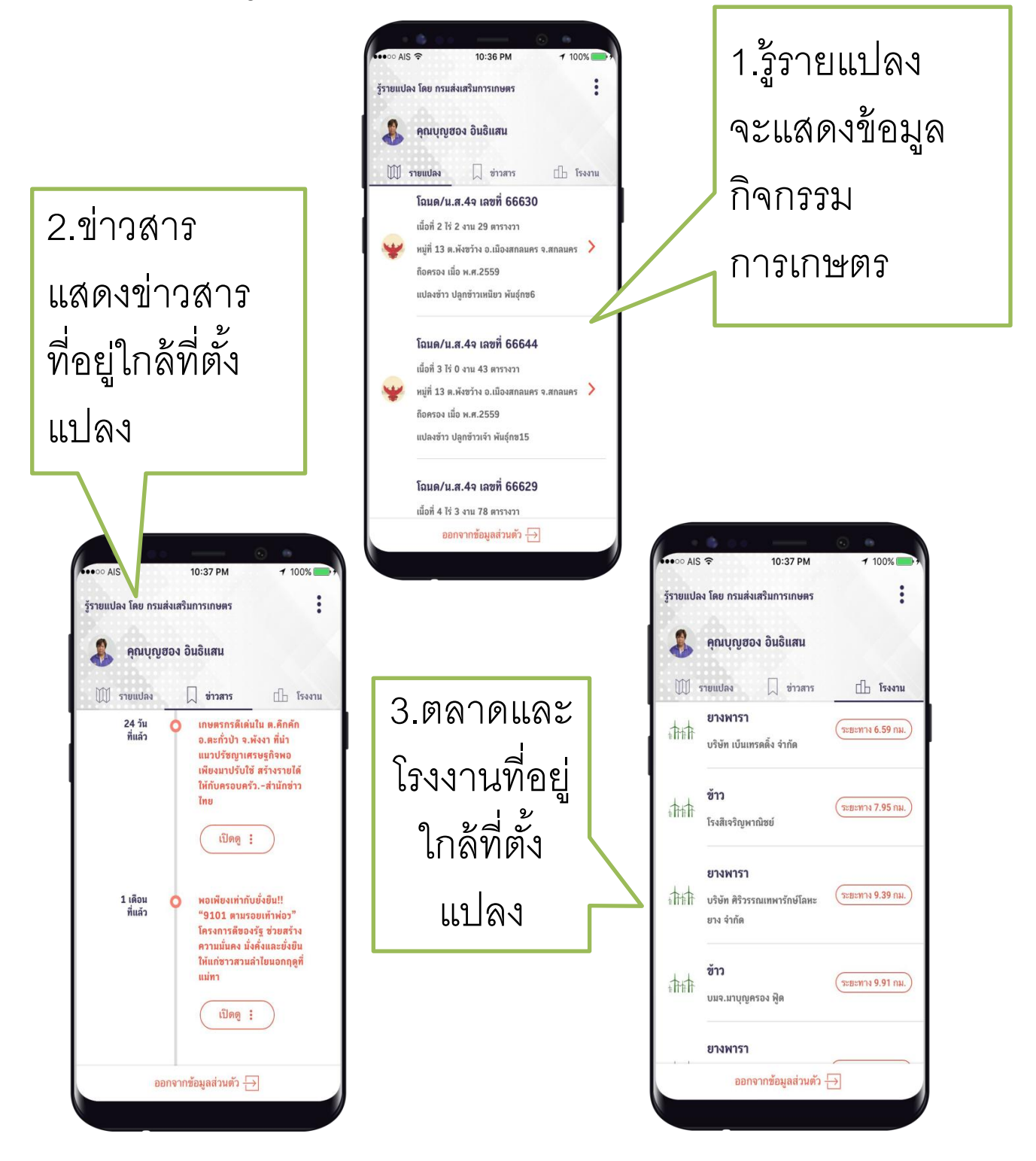